## Gene Informatico S.r.l.

Sede legale/operativa: Via S. Margherita, 36/A - 84129 Salerno Tel.: 0892961727 - Fax: 1786006383 - Mobile: 3292064808 Web: www.geneinformatico.it E-mail: info@geneinformatico.it - PEC: geneinformatico@pecinfostrada.it C.F./P. Iva: 04986630657 - Numero REA: SA-410791

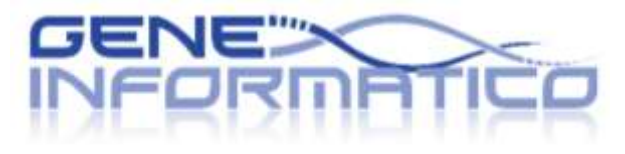

l'ICT nel nostro DNA

## **ISTRUZIONI DOCENTI** INTEGRAZIONE 1 – 19/03/2020

## **GESTIONE LEZIONI**

1) Sono state sostituite le iconcine relative alle tipologie di lezione (Ⅱ ▶ ■)

Lezioni in preparazione Lezioni in corso Lezioni svolte

- 2) In "lezioni in preparazione" e "lezioni in corso", è stato aggiunto il pulsante 1 Elimina Il sistema chiede la conferma prima di effettuare l'eliminazione e non permette di eliminare le "Lezioni Svolte" Eliminando la lezione si eliminano anche tutte le informazioni di C Dettaglio (elenco alunni a cui la lezione è assegnata, Stato della lezione, ecc.)
- 3) In "<u>Crea una nuova lezione</u>" e nel dettaglio delle "<u>lezioni in preparazione</u>" è stata inserita la possibilità di inviare una "Notifica PUSH". Significa che impostando il selettore su SI e facendo 🖪 Salva ed invia il sistema invierà insieme alla lezione un messaggio automatizzato sostituendo @MATERIA con il nome della materia della lezione e @ALUNNO con il nome di ogni alunno e lo spedirà sull'APP Famiglie/Alunni mostrando una notifica (tipo WhatsApp)

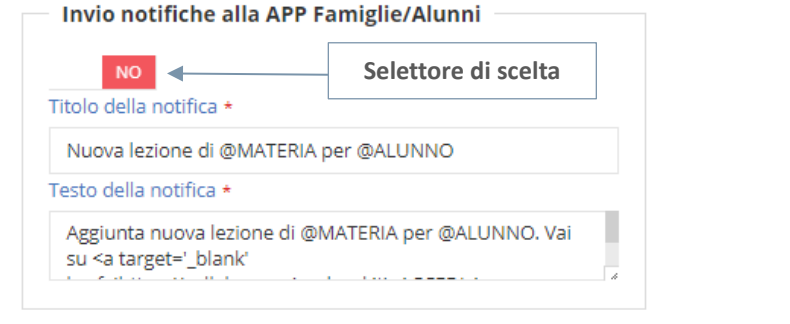

4) In "Lezioni in corso" e "Lezioni svolte", entrando nel CDettaglio, sarà possibile inviare un Amessaggio all'alunno

## **GESTIONE COMPITI**

1) Sono state sostituite le iconcine relative alle tipologie di compito

Compiti in preparazione

Compiti in corso Compiti svolti

Registered Partner

- 2) In "<u>Compiti in preparazione</u>" e "<u>Compiti in corso</u>", è stato aggiunto il pulsante **Ü** Elimina (vedi Punto n.2 sopra).
- 3) In "Crea un nuovo compito" e nel dettaglio dei "Compiti in preparazione" è stata inserita la possibilità di inviare una "Notifica PUSH" (vedi Punto n.3 di sopra).
- 4) Nel C Dettaglio di "<u>Compiti in corso</u>" e "<u>Compiti svolti</u>" è stato inserito il pulsante C Modifica per l'inserimento di voti e commenti sul compito dell'alunno o la data di consegna per il singolo alunno
- 5) In "<u>Compiti in corso</u>" e "<u>Compiti svolti</u>", entrando nel **⊘** Dettaglio , sarà possibile inviare un →Messaggio all'alunno

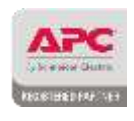

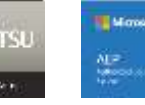

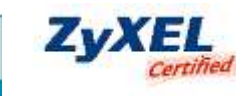

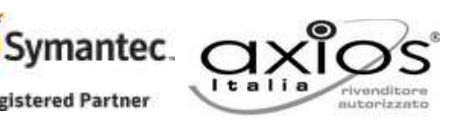